## Πώς να εγκαταστήσουμε τοπικά στον υπολογιστή μας το Moodle για να το δοκιμάσουμε.

- Από τη διεύθυνση <u>https://download.moodle.org/windows/</u> κατεβάζουμε την έκδοση του προγράμματος που θέλουμε (π.χ. την τελευταία, αλλά όχι dev)
- 2. Αποσυμπιέζουμε στο δίσκο μας σε ένα φάκελο
- 3. Εκτέλεση του StartMoodle.exe
- 4. Ανοίγουμε Browser και γράφουμε τη διεύθυνση localhost και enter
- 5. Την πρώτη φορά ξεκινά η εγκατάσταση.
- 6. Δίνουμε όνομα και κωδικό admin
- 7. Για να το κλείσουμε τρέχουμε το Stop.Moodle.exe

Σε κάθε επόμενη φορά:

- 1. Εκτέλεση του StartMoodle.exe
- 2. Ανοίγουμε Browser και γράφουμε τη διεύθυνση localhost και enter
- 3. Δίνουμε όνομα και κωδικό σύνδεσης
- 4. Δουλεύουμε το τοπικό μας Moodle.
- 5. Όταν τελειώσουμε, αποσύνδεση κατά τα γνωστά
- 6. Για να το κλείσουμε τρέχουμε το StopMoodle.exe (σε λίγο λέει Press any key, πατάμε και τέλος).